## **1** Attaching Interview Notes

In addition to interview evaluations, interview notes (questions/answers) must be attached for each applicant. *Note: If there are three members on the interview panel there should be three sets of questions scanned and entered.* 

There are two (2) ways to access a Job Opening:

- 1. Recruiting page > Recruiting Quick Links tile
- 2. Manager Self Service page > Manager Dashboard tile
- 1. To access a Job Opening through the *Recruiting page*:

Once logged into CONNECT, click "Recruiting" from the page menu.

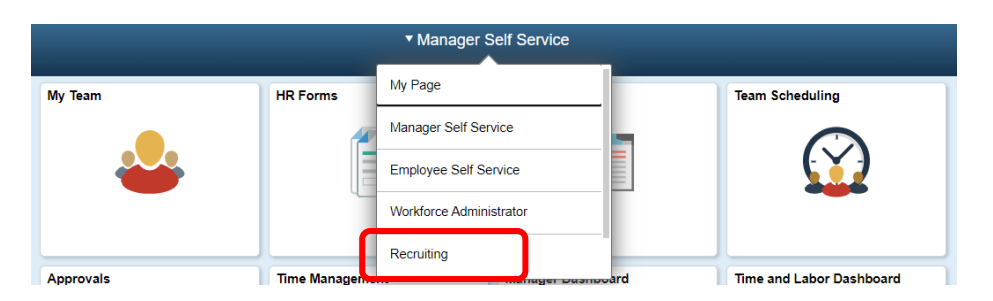

Click the "My Job Openings" tile.

|                 | ▼ Recruiting        |                        |
|-----------------|---------------------|------------------------|
| My Job Openings | Today's Interviews  | Recruiting Quick Links |
|                 |                     | Ť                      |
| 0 Jobs          | No Interviews Today |                        |

Click ">" to the right of the job opening you wish to expand.

| My Job Openings         |                     |          |                |           | <b>1</b> re     | sult found for "Jobs Ass | signed to M | e". |
|-------------------------|---------------------|----------|----------------|-----------|-----------------|--------------------------|-------------|-----|
| Actions 📀               |                     |          |                |           |                 | [×                       | L Q A       | r   |
| Job Title/Job ID        | Recruiting Location | Category | Hiring Manager | Days Open | No Action Taken | Applicants               |             |     |
| Dudiciary Clerk<br>6094 | Baltimore County    | 0        | AMY REED       | 20        | 2               | 2                        | >           |     |
|                         |                     |          |                |           |                 |                          |             |     |

Then Skip to #3. Or...

## 2 Attaching Interview Notes

2. To access a Job Opening through the *Manager Self Service page*:

Once logged into CONNECT, click "Manager Self Service" from the page menu.

|           |              | ▼ Manager Self Service  |     |                          |
|-----------|--------------|-------------------------|-----|--------------------------|
| My Team   | HR Forms     | My Page                 |     | Team Scheduling          |
|           |              | Manager Self Service    | -   |                          |
|           |              | Employee Self Service   |     |                          |
|           |              | Workforce Administrator |     |                          |
|           |              | Recruiting              |     |                          |
| Approvals | Time Managem | manager Dasnoc          | ard | Time and Labor Dashboard |

Click the "Manager Dashboard" tile.

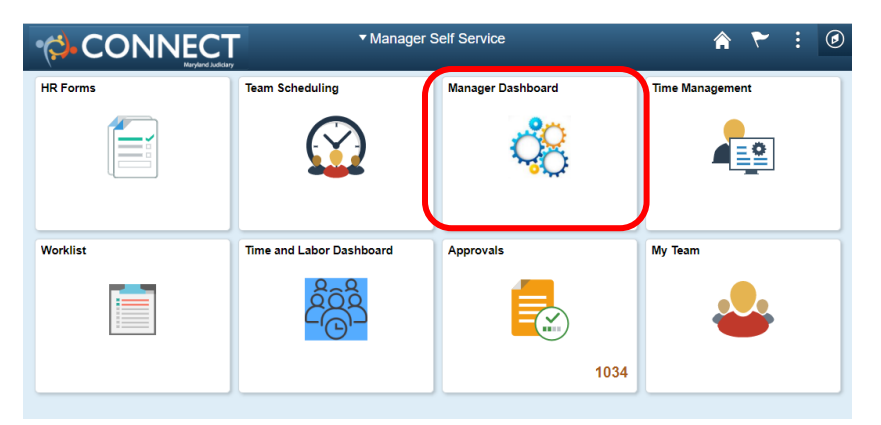

Click the Job ID hyperlink from the "My Open Jobs" pagelet.

| 6 | 🖶 My Open Jobs |                   |              |                      |  |  |  |  |  |  |
|---|----------------|-------------------|--------------|----------------------|--|--|--|--|--|--|
|   |                | Personalize   Vie | w All   🖟    | 1 of 1               |  |  |  |  |  |  |
|   | Job            | Job Title         | Days<br>Open | Routed<br>Applicants |  |  |  |  |  |  |
|   | 6094           | Judiciary Clerk   | 20           |                      |  |  |  |  |  |  |

3. On the "Manage Job Opening" page, click the "Interview" icon next to the appropriate applicants' name to open the "Interview Schedule".

## Manage Job Opening

| <b>(</b> Return                                                                                | Recruiting                                                                                                    | Home   🛱 Se | earch Job Openir | ngs   📲 Previous   🚛 Nex | t   🗟 Create Nev | v   👰 Clone | 🍫 Refresh   📮 Add No | ote   🚮 Interv | iews   🗍 No | Category   >>     |         | Personalize       |
|------------------------------------------------------------------------------------------------|----------------------------------------------------------------------------------------------------|-------------|------------------|--------------------------|------------------|-------------|----------------------|----------------|-------------|-------------------|---------|-------------------|
|                                                                                                | Job Opening ID 2322 Status 010 Open   Job Posting Title Courtroom Clerk Business Unit MDJUD (Maryland Judiciary)   Job Code 2429 (Courtroom Clerk) Department 0465110 (DC 65- Courtroom)   Position Number 001087 (Courtroom Clerk) Department 0465110 (DC 65- Courtroom) |             |                  |                          |                  |             |                      |                |             |                   |         |                   |
| Applicants     Applicant Search     Applicant Screening     Activity & Attachments     Details |                                                                                                    |             |                  |                          |                  |             |                      |                |             |                   |         |                   |
| Al<br>(18                                                                                      | <br>}7)                                                                                                    | Scre<br>(0  | een<br>))        | Route<br>(153)           | Intervie<br>(6)  | W           | Offer<br>(0)         | H<br>(         | lire<br>(0) | Not Selec<br>(0)  |         | Reject<br>(28)    |
| Applicants                                                                                     | ?                                                                                                    |             |                  |                          |                  |             |                      |                | Fi          | nd   View All   🗖 | 📕 First | 🕚 1-6 of 6 🛞 Last |
| Select                                                                                         | Applicant Na                                                                                                    | me          | First Name       | Applicant ID             | Туре             | Disposition | Applicat             | ion            | Resume      | Interview         | Print   |                   |
|                                                                                                |                                                                                                    |             |                  | 18653                    | External         | Interview   |                      |                |             |                   |         | Other Actions     |

4. Click on the "Final Recommendation" drop down arrow to select the appropriate choice. For the applicant you want to Hire, select "Make Offer". All others can be left in "Interview" status.

| Save       | 👍 Return        |                                                              |                                         |                 |                                               |                               |                                                                                                |                                  | Personaliz |
|------------|-----------------|--------------------------------------------------------------|-----------------------------------------|-----------------|-----------------------------------------------|-------------------------------|------------------------------------------------------------------------------------------------|----------------------------------|------------|
|            | ,<br>Jo         | pplicant Name<br>Applicant ID<br>b Posting Title<br>Job Code | 18653<br>Courtroom Cle<br>2429 (Courtro | rk<br>om Clerk) |                                               | Job<br>Job Ope<br>Bi<br>Posit | Opening ID 2322<br>ening Status 010 Open<br>usiness Unit MDJUD (Mar<br>ion Number 001087 (Cour | yland Judiciary)<br>troom Clerk) |            |
| nterview S | Summary 👔       |                                                              |                                         |                 |                                               |                               |                                                                                                |                                  |            |
| Select     | Date            | Start Time                                                   | End Time                                | Time Zone       | Location                                      | Submitted                     | Status                                                                                         | Final Recommendation             |            |
| 0          | 03/16/2017      | 8:15AM                                                       | 9:00AM                                  | EST             | 8552 Second Avenue<br>Silver Spring, MD 20910 | V                             | Scheduled                                                                                      | 005 Interview                    | 1          |
| nterview D | etails 🕐        |                                                              |                                         |                 |                                               |                               |                                                                                                |                                  |            |
|            | Da              | ate 03/16/2017                                               |                                         |                 |                                               |                               | 🥖 Edit Interview Sched                                                                         | ule                              |            |
|            | Start Ti        | me 8:15AM E                                                  | ST                                      |                 |                                               |                               |                                                                                                |                                  |            |
|            | End Ti          | me 9:00AM E                                                  | ST                                      |                 |                                               |                               |                                                                                                |                                  |            |
|            | Locati          | on 8552 Secon                                                | d Avenue Silve                          | r Spring, MD 20 | 910                                           |                               |                                                                                                |                                  |            |
|            | Submit          | ed Yes                                                       |                                         |                 |                                               |                               |                                                                                                |                                  |            |
|            | Stat            | us Scheduled                                                 |                                         |                 |                                               |                               |                                                                                                |                                  |            |
| Final Re   | commendation    | I (?)                                                        |                                         |                 |                                               |                               |                                                                                                |                                  |            |
| Fina       | al Recommendati | on 005 Intervie                                              | W                                       | ۲               |                                               |                               |                                                                                                |                                  |            |
|            | Reas            | on                                                           |                                         | ٣               |                                               |                               |                                                                                                |                                  |            |
|            |                 |                                                              |                                         |                 |                                               |                               |                                                                                                |                                  |            |

Submitted Yes Status Scheduled

Final Recommendation 005 Interview

¥

Final Recommendation (?)

| То          | Attach     | Intervi                                                      | iew No                                    | otes:          |                                               |                                 |                                                                                                    |                      |            |
|-------------|------------|--------------------------------------------------------------|-------------------------------------------|----------------|-----------------------------------------------|---------------------------------|----------------------------------------------------------------------------------------------------|----------------------|------------|
| 4.          | Click of   | on "Ed                                                       | it Inter                                  | view S         | Schedule"                                     |                                 |                                                                                                    |                      |            |
| 5.          | Scroll     | down t                                                       | to the '                                  | "Interv        | view Materials" section                       | on and cl                       | ick "Add Atta                                                                                           | achment"             |            |
| Manage      | Interviews |                                                              |                                           |                |                                               |                                 |                                                                                                    |                      |            |
| Save        | 🛵 Return   |                                                              |                                           |                |                                               |                                 |                                                                                                    | F                    | Personaliz |
|             | A<br>Jo    | pplicant Name<br>Applicant ID<br>b Posting Title<br>Job Code | 18653<br>Courtroom Cler<br>2429 (Courtroo | rk<br>m Clerk) |                                               | Job<br>Job Oper<br>Bu<br>Positi | Opening ID 2322<br>ning Status 010 Open<br>siness Unit MDJUD (Maryland .<br>on Number 001087 (Courtroom | Judiciary)<br>Clerk) |            |
| Interview   | Summary 👔  |                                                              |                                           |                |                                               |                                 |                                                                                                    |                      |            |
| Select      | Date       | Start Time                                                   | End Time                                  | Time Zone      | Location                                      | Submitted                       | Status                                                                                                  | Final Recommendation |            |
| ۲           | 03/16/2017 | 8:15AM                                                       | 9:00AM                                    | EST            | 8552 Second Avenue<br>Silver Spring, MD 20910 | V                               | Scheduled                                                                                               | 005 Interview        | 1          |
| Interview D | etails 👔   |                                                              |                                           |                |                                               |                                 |                                                                                                    |                      |            |
|             | Da         | te 03/16/2017                                                |                                           |                |                                               |                                 | 🥖 Edit Interview Schedule                                                                               |                      |            |
|             | Start Tin  | ne 8:15AM ES                                                 | т                                         |                |                                               |                                 |                                                                                                    |                      |            |
|             | End Tin    | ne 9:00AM ES                                                 | T                                         |                |                                               |                                 |                                                                                                    |                      |            |
|             | Locatio    | n 8552 Second                                                | Avenue Silver                             | Spring, MD 209 | 910                                           |                                 |                                                                                                    |                      |            |

| Reason T                                                                                      |                |                             |  |  |  |  |  |  |  |  |  |
|-----------------------------------------------------------------------------------------------|----------------|-----------------------------|--|--|--|--|--|--|--|--|--|
| Average score 14                                                                              |                |                             |  |  |  |  |  |  |  |  |  |
| nterview Materials                                                                            |                |                             |  |  |  |  |  |  |  |  |  |
| Notes (2)                                                                                     | Attachment (?) |                             |  |  |  |  |  |  |  |  |  |
| No notes have been added to this Interview. No Attachments have been added to this Interview. |                |                             |  |  |  |  |  |  |  |  |  |
| Add Note Load Job Opening Notes                                                               | Add Attachment | Load Job Opening Attachment |  |  |  |  |  |  |  |  |  |

е

## **5** Attaching Interview Notes

| 6. | Click "Choose File" to<br>search your computer for the                                                  | File Attachment                          | Help |
|----|----------------------------------------------------------------------------------------------------|------------------------------------------|------|
|    | saved interview notes.<br>(Note: Save to your H<br>Drive, under "My Scans" or<br>save to a Flash Drive) | Choose File No file chosen               | Thep |
|    | Search for the correct<br>applicant interview notes<br>saved on your computer or                        |                                          |      |
| 7. | Flash Drive.<br>Click "Upload" to attach the                                                            | File Attachment                          | ×    |
|    | Interview Notes.                                                                                        |                                          | Help |
|    |                                                                                                    | Choose File Interview N<br>Upload Cancel | .pdf |
|    |                                                                                                    |                                          |      |

| Manage      | Interviews      |                                                              |                                       |                    |                                               |                            |                                                                         |                                     |                                        |             |               |
|-------------|-----------------|--------------------------------------------------------------|---------------------------------------|--------------------|-----------------------------------------------|----------------------------|-------------------------------------------------------------------------|-------------------------------------|----------------------------------------|-------------|---------------|
| Save        | Return          |                                                              |                                       |                    |                                               |                            |                                                                         |                                     |                                        | Personalize |               |
|             | A<br>Jo         | pplicant Name<br>Applicant ID<br>b Posting Title<br>Job Code | 18653<br>Courtroom C<br>2429 (Courtro | lerk<br>pom Clerk) |                                               | Job<br>Job Op<br>B<br>Posi | o Opening ID 23<br>ening Status 01<br>usiness Unit Mi<br>tion Number 00 | 22<br>0 Open<br>DJUD (M<br>1087 (Cc | laryland Judiciary)<br>purtroom Clerk) |             |               |
| Interview   | Summary 👔       |                                                              |                                       |                    |                                               |                            |                                                                         |                                     |                                        |             |               |
| Select      | Date            | Start Time                                                   | End Time                              | Time Zone          | Location                                      | Submitted                  | Status                                                                  |                                     | Final Recommendation                   |             |               |
| ۲           | 03/16/2017      | 8:15AM                                                       | 9:00AM                                | EST                | 8552 Second Avenue<br>Silver Spring, MD 20910 | V                          | Scheduled                                                               |                                     | 005 Interview                          | 1           |               |
| Interview [ | Details 🕐       |                                                              |                                       |                    |                                               |                            |                                                                         |                                     |                                        |             |               |
|             | Da              | ate 03/16/2017                                               |                                       |                    |                                               |                            | 🥖 Edit Inter                                                            | view Sch                            | edule                                  |             |               |
|             | Start Tir       | me 8:15AM E                                                  | ST                                    |                    |                                               |                            | Γ                                                                       | Q                                   | Click "Save" to                        | ave the     | ontru         |
|             | End Tir         | <b>ne</b> 9:00AM E                                           | ST                                    |                    |                                               |                            |                                                                         | о.                                  | CHER Save to a                         | save me     | entry.        |
|             | Locati          | on 8552 Secor                                                | nd Avenue Silv                        | er Spring, MD 2    | 0910                                          |                            |                                                                         | 0                                   | Clipte the "Detrom                     |             |               |
|             | Submitt         | ed Yes                                                       |                                       |                    |                                               |                            |                                                                         | 9.                                  | Click the Return                       | n arrow     | / to navigate |
| Final D     | Stat            | us Scheduled                                                 |                                       |                    |                                               |                            |                                                                         |                                     | back to the Mar                        | hage Inte   | erviews       |
| FINALK      | ecommendation   |                                                              |                                       |                    |                                               |                            |                                                                         |                                     | page with the list                     | t of appl   | icants.       |
| Fin         | al Recommendati | on 005 Intervie                                              | W                                     | ٣                  |                                               |                            | L                                                                       |                                     |                                        |             |               |
|             | Reas            | on                                                           |                                       | V                  |                                               |                            |                                                                         |                                     |                                        |             |               |
|             | Average Sco     | ore 14                                                       |                                       |                    |                                               |                            |                                                                         |                                     |                                        |             |               |
|             |                 |                                                              |                                       |                    |                                               |                            |                                                                         |                                     |                                        |             |               |